| Fiche d'aide FMI<br>Partie gérée par l'arbitre                                                                                                    |
|----------------------------------------------------------------------------------------------------|
| Cette fiche d'aide est destinée à l'arbitre central pour l'accompagner<br>dans l'utilisation de la Feuille de Match Informatisée (FMI). L'utilisation<br>de la FMI est obligatoire en football à 11 libre, en Féminines et en jeunes<br>à partir de U13 |
|                                                                                                    |

Arbitre bénévole ou officiel : que l'arbitre soit désigné par le District/Ligue, ou bénévole, la FMI doit être utilisée. Seul un problème lié au disfonctionnement de la tablette ou de l'application pourra justifier l'utilisation d'une feuille papier après validation par le référent FMI du District

Etape 1 (REMISE DE LA TABLETTE) : après que les deux équipes aient validées leur composition, la tablette est transmise à l'arbitre central désigné officiellement ou bénévolement pour diriger la rencontre.

#### **Etape 2 (SAISIE DES INFOS ARBITRES)**

Cliquez sur Infos Arbitres (fond rouge). Vous accédez à

l'espace destiné à renseigner les t arbitres et le délégué au match.

EQUIPERICEVAL

Saisir NOM (possibilité de recherche ave loupe et seulement les trois premières lett saisies), PRENOM, Type, Statut, Fonction de LICENCE. Finir par AJOUTER. Rép l'opération pour chaque personne.

Lorsque les trois arbitres et le délégué match sont saisis, création par l'arb central du MDP arbitre

(MDP pas de majuscule, pas de chiffre, de signes.) Le saisir deux fois puis VALID LES INFOS ARBITRES

## Etape 3 (SIGNATURES AVANT-MATCH)

Le bouton « INFOS ARBITRES » est passé en fond vert, et les deux équipes sont validées, l'accès aux signatures est possible.

Les Capitaines ou les dirigeants responsables vérifient les licences, posent éventuellement des réserves

Puis font les signatures d'avant match

Ensuite vérification de l'identité des joueurs à la sortie des vestiaires

## Rappel

En cas d'absence d'une équipe (forfait...), il est aussi possible de faire les SIGNATURES AVANT- MATCH

| MATCH AVEC ?                               |                                     | Activity Control<br>Annual Di Johann<br>Is Statementa |                                        |                                        |                 | Isfas Achiev         |                  |         |
|--------------------------------------------|-------------------------------------|-------------------------------------------------------|----------------------------------------|----------------------------------------|-----------------|----------------------|------------------|---------|
| RECEVANTE                                  |                                     | Max                                                   | effection 7                            | ÉQUIPE VISITI                          | IUSE            | 1                    | Hereifics        | et inte |
| les trois                                  |                                     |                                                       |                                        | Infos Arbi                             | itre            |                      |                  | 8       |
| e avec la                                  | Lieu :<br>Terrain :<br>Date Heure : | EVREUX<br>GYMNA<br>29/07/2                            | SE DU CANADA                           | Médecin :<br>Technicien<br>Directeur d | Aussidere :     |                      | Durie de 9       | 107     |
| es lettres<br>nction, n°<br><i>Répéter</i> | LISTE DES OFFICIE<br>Antoine Dupont | LS<br>Arbitre                                         | Arbitre centre                         | ×                                      | Nom*<br>Prenom* |                      | ٩                |         |
| ποροιοί                                    | Marc Devil<br>Gilles Martin         | Arbitre                                               | Arbitre assistant<br>Arbitre assistant | 1 ×<br>2 ×                             | Туре            | Arbitre              |                  | •       |
| légué au                                   | MOT DE PASSE AF                     | BITRE                                                 |                                        |                                        | Fonction        | Bénévol<br>Arbitre a | e<br>assistant 2 | •       |
| l'arbitre                                  | Mot de passe                        |                                                       |                                        | 0                                      | Licence         | • •                  |                  |         |
|                                            | Confirmation mot o                  | fe passe                                              |                                        | 0                                      | Ajoute          | er                   | Enregistrer      |         |

|                       | 25     | Equipe Recevante  | Arbitex central :<br>MICHEL PLATIN |         | Equipe Visiteuse  | 🧳 🚛                                                                                                    |
|-----------------------|--------|-------------------|------------------------------------|---------|-------------------|----------------------------------------------------------------------------------------------------|
|                       | Mallet | Norn Prénom       | 8 11 11 11                         | Maillot | Nom Pränom        |                                                                                                    |
|                       | 2      | BARON ANTHONY     |                                    | 1       | BOTHOREL ANTOINE  | 1.1                                                                                                    |
| EQUIPER               | 3      | ARKOUS HICHAM     |                                    | 2       | BRALSBRUNO        | 0.0                                                                                                    |
| 1                     | 4      | DEMIREL UMIT ONUS | 1 2                                | 4       | CARRIERE VINCENT  |                                                                                                    |
| 2000                  | 5      | CONDE ABOUBACAR   |                                    | 5       | CAPON LAURENT     |                                                                                                    |
| HABE                  | 6      | DENALAL MARWAN    |                                    | 6       | RONNET MARLOW     | and the second second se                                                                                                    |
| 1000                  | T .    | CUSTOS ARNAUD     | C                                  | 7       | BRALS GUILLAUME   | 1000                                                                                                    |
| ARKC                  | 8      | BOUKHELIFA NASSIM | 10100                              | B       | CATALA SERGE      | and a second second sec |
| and the second        | 9      | DUENDO ANDRE TITI |                                    | 9       | CAMBE VALENTIN    | 1                                                                                                    |
| DEMI                  | 10     | ECONE ABOOU       |                                    | 10      | BONFILS FREDERIC  | C more et a                                                                                                    |
| 100                   | 11     | DESPORTES JULES   |                                    | 23      | ATASSI REDAH      |                                                                                                    |
| CONC                  | 16     | ADICEAM RAPHAEL   | 11 2000                            | 95      | ALLIES JULIEN     | 10.0 M                                                                                                    |
|                       | 12     | DUQUESNE CORENTIN | R.                                 | 12      | CASERUS BRANDON   | .B.                                                                                                    |
| BENA                  | 15     | GOVET HELIOT      | R                                  | 10      | CAUSEE ROKAN      | P. HONEY                                                                                                    |
| STATISTICS.           | 14     | GRASSO ENZO       | R                                  | 14      | CAUVEL VINCENT    | R                                                                                                    |
| DUST .                | 15     | HAURET SEBASTIEN  | B.                                 | 15      | CEBAREC STANLEY   | R                                                                                                    |
|                       | 37     | ONEBA MARTIN      | n .                                | 16      | CIDOLIT LENNY     | n                                                                                                    |
| BOUR                  |        | FERNANDES GEORGES | A                                  | -       | CASTEL CHRISTOPHE | A                                                                                                    |
|                       |        | FLAHAUT DOMINIQUE | D                                  |         | CHADERT MATHEU    | E/DR                                                                                                    |
| BUTT                  |        | FERTEL GEOFFREY   | 8/09                               |         | CABANEL DIDIER    | M                                                                                                    |
| CC I                  |        | DURAND SVLVE      | M                                  |         |                   |                                                                                                    |
| HOLE                  |        |                   |                                    |         |                   | 1000                                                                                                    |
| HAN'S                 |        |                   |                                    |         |                   | 1000                                                                                                    |
| Dren                  |        |                   |                                    |         |                   |                                                                                                    |
| DLSP                  |        |                   |                                    |         |                   | 100.00                                                                                                    |
|                       |        |                   |                                    |         |                   |                                                                                                    |
| and the second second |        |                   |                                    |         |                   | 1 Statement                                                                                                    |

Tant que le coup d'envoi n'est pas donné on peut modifier la FMI, mais il faudra refaire les signatures

# FMI – Partie gérée par les arbitres

## Etape 4 (FAITS DU MATCH)

Pour revenir à la feuille de match, le mot de passe arbitre peut vous être demandé. Il s'agit de celui créé avant match dans INFOS ARBITRES.

COMPOSITION

Tous les éléments sont à saisir par l'arbitre du centre en prenant dans l'ordre des onglets : SCORE, DISCIPLINE, ENT/SOR, BLESSURE

CONTRÔLES

SCORE : saisir le score, ou match non joué, match arrêté avec le motif puis VALIDER

MODIFIER (2)

DISCIPLINE : saisir la discipline (cartons jaune, rouge) en ajoutant le joueur(se) dans AUTEUR DE LA FAUTE, puis en saisissant la minute de la sanction, et le motif. Terminer par VALIDER

**ENT/SOR** : *il est obligatoire d'indiquer les premières* entrées en jeu des remplacant(e)s de chaque équipe

afin d'indiguer qu'ils ont participé à la rencontre. Saisir minute (approximative si non notée), joueur sorti, joueur entré.

#### **OBSERVATION APRES MATCH**

Bien cocher s'il y a un rapport autre qu'un fait de jeu ayant entrainé un carton

BLESSURE : saisir le joueur(se) et la localisation de la blessure

**HISTO :** ce dernier onglet permet de récapituler toutes les infos saisies, de vérifier et si besoin de corriger ou supprimer.

# Etape 5 (SIGNATURES D'APRES MATCH)

Il est important de bien vérifier avec chaque équ que les informations saisies sont correctes en prenant onglet par onglet (score, composition, fait de match).

**RENCONTRE : vérifier le score** 

**COMPOSITION :** vérifier les joueur(se)s ayant participé à la

rencontre. Pour les remplacants, le carré avec le numéro sera de couleur différente si le joueur est entré ou non. Carré sur fond blanc, comme les titulaires, s'il a participé à la rencontre. Sur fond doré, s'il n'a pas indiqué entré en jeu.

FAITS DE JEU : vérifier la liste des sanctions et les blessures.

Ì х Rec 56' Avertissement : 3 - DEBUCHY Mathieu ĩ X Rec 34 Changement : 10 - PAYET Dimitre <=> 12-\_ **BENZEMA** Karim X 56' Changement : 10 - PAYET Dimitre <=> 14-Rec GIROUD Olivier Changement : 11 - GRENIER Clement <=> Rec 89 X 13-GRIEZMANN Antoine Blessure : 11 - GRENIER Clement X Rec

|                    | Rencontre        | Composition                  | Faits de jeu        | Signatures                          |      |
|--------------------|------------------|------------------------------|---------------------|-------------------------------------|------|
| ue équipe<br>es en | Localité         |                              | ST DEN              | IS                                  |      |
| tion, faits        | Terrain          |                              | STADE               | DE FRANCE                           |      |
|                    | Date Heure       |                              | 20h                 |                                     |      |
| DEBUCHY Mathieu    | Liomce           | n" 99999999972<br>89/07/0014 | 5                   | 6 2 7                               |      |
| MANGALA Eliaquim   | Licence          | n: 9959999982<br>13/07/2014  |                     | () <b></b>                          |      |
| CABAYE Yohan       | Licence          | n" 99999999971<br>02/07/2014 | ~                   |                                     |      |
| MATUIDI Blaise     | Licence          | n* 99999999822<br>14/07/2014 |                     |                                     |      |
| EVBA Patrice       | Licance          | n° 999909974<br>05/07/2014   |                     | <sup>10</sup>                       |      |
| POGBA Paul         | Linitice         | n* 0000000085<br>76/07/2014  |                     |                                     |      |
| PAYET Dimitre      | Listnice         | n* 9990999984<br>15/07/2014  |                     | ENCODES                             | ARNI |
| GRENIER Clement    | Licence          | 07/07/2014                   |                     |                                     | 14   |
| UIPE RECEVANTE     | ÉQUIPE VISITEUSE |                              | NOM<br>Prénom Karim | A GRIEZMAN CIROU<br>Antoine Olivier | D    |

#### Pour toute correction ou ajout, avant les signatures, il est possible de retourner aux faits de jeu en cliquant sur l'onglet SIGNATURES puis en bas à gauche sur RETOUR FAITS DE JEU. Après la signature et avant la clôture, il faudra cliquer sur MODIFIER.

Après toutes les vérifications, les signatures d'après-match peuvent être effectuées sur le même principe qu'avant match.

## Etape 6 (CLÔTURE **DE LA FEUILLE)**

Lorsque toutes les infos ont été saisies, l'arbitre clos la feuille de match en cliquant sur le bouton dédié et saisit son mot de passe arbitre

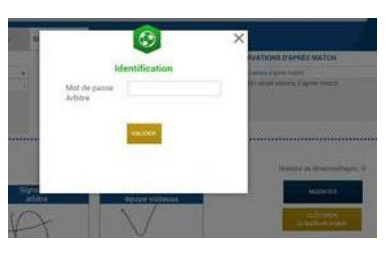

ÉQUIPE RECEVA

3 4

6

8

Ó.

10

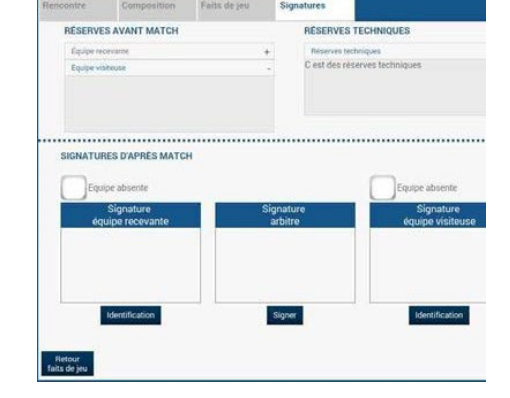

Le club recevant est chargé du renvoi de la feuille.

En cas de problème avec le mot de passe arbitre à la clôture de la feuille de match, merci d'avertir le référent FMI du District pour connaître la procédure à suivre.